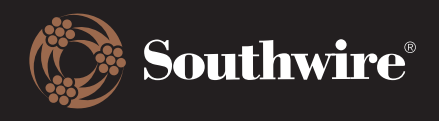

## **How to Track Shipments**

Looking for order delivery tracking? It's simple!

- 1. Find the order in question by navigating through the Order History menu.
- 2. **PARCEL DELIVERIES**: Select the order and scroll down until you see the Delivery information, like below. This box will display the carrier, shipment date, and provide a tracking link for a more detailed view from the carrier.

| Delivery #0084446678 (4 items)       |                                                   |                         |                                                 |                |            |
|--------------------------------------|---------------------------------------------------|-------------------------|-------------------------------------------------|----------------|------------|
| Carrier: FEDERAL EXPRESS CORPORATION |                                                   | Tracking ID: 5413862311 | Invoice: 0094405149<br>Packing List: 0084446678 |                |            |
| LINE # ↓                             | DESCRIPTION                                       |                         | WEIGHT                                          | <b>QTY/UOM</b> | PRICE      |
| 1                                    | TCP 1/2 Cu 1kv XL PVC Bk<br>Southwire #: 67132999 |                         | 341 lb                                          | 435 FT         | \$1,957.50 |
| 2                                    | TCP 1/2 Cu 1kv XL PVC Bk<br>Southwire #: 67132999 |                         | 789 lb                                          | 1,005 FT       | \$4,522.50 |
| 3                                    | TCP 1/2 Cu 1kv XL PVC Bk<br>Southwire #: 67132999 |                         | 333 lb                                          | 425 FT         | \$1,912.50 |
| 4                                    | TCP 1/2 Cu 1kv XL PVC Bk<br>Southwire #: 67132999 |                         | 796 lb                                          | 1,015 FT       | \$4,567.50 |

3. **FREIGHT/LTL DELIVERIES**: Same as above, scroll down to the Delivery section to find the Carrier and Tracking ID. Click the Tracking ID to go to Packtrack.com. You will need to enter the Carrier and Tracking information to retrieve shipment information.

| Delivery #0085922183 (1 items) Shipped Jul 05, 2022 |                   |                                   |                                        |              |                                                 | Shipped<br>Jul 05, 2022 🔷 |            |
|-----------------------------------------------------|-------------------|-----------------------------------|----------------------------------------|--------------|-------------------------------------------------|---------------------------|------------|
| Carrier: YRC INC                                    |                   | Tracking ID: 66840                | 97675                                  | Invo<br>Pack | Invoice: 0095480226<br>Packing List: 0085922183 |                           |            |
|                                                     |                   |                                   |                                        |              | AOC: 0085922183                                 |                           | 22103      |
| LINE # ↓                                            | DESCRI            | PTION                             |                                        |              | WEIGHT                                          | QTY/UOM                   | PRICE      |
| 1                                                   | FlatJ 2<br>Southw | /0/3 Str CU T<br>rire #: 56368999 | HW Bk WG<br>Customer #: DS-195B088F-01 |              | 1,110 lb                                        | 554 FT                    | \$6,947.28 |

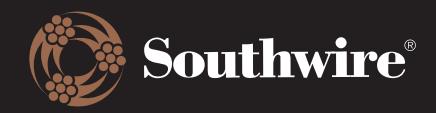

| Track Your Package <u>Customize</u> Sign In |                   |                  |  |  |  |  |
|---------------------------------------------|-------------------|------------------|--|--|--|--|
| Tracking Number:                            | 6684097675 Save v | vithout tracking |  |  |  |  |
| Reference:                                  | (Optional)        |                  |  |  |  |  |
| UPS FEDEX USPS DHL                          |                   |                  |  |  |  |  |
| Or, select one of our 84                    | 4 carriers: YRC   | ✓ Track          |  |  |  |  |

After you enter the tracking and carrier information, click on the Track button. You will be taken to a different page that displays current delivery information.

| Shipment T          | racking                               |                   |                                 |                   | Print                 |
|---------------------|---------------------------------------|-------------------|---------------------------------|-------------------|-----------------------|
|                     |                                       |                   |                                 |                   | ?                     |
| PRO Number:         |                                       | Pickup Date:      | *Estimated<br>Delivery<br>Date: | Ship From:        | Ship To:              |
| 668-409767-5 NOW ON | TRAILER 133214 AND ON-HAND AT JACKSON | MS USA 07/06/2022 | 07/18/2022                      | DOUGLAS, GA 31535 | GRANGEVILLE, ID 83530 |

(\*Note: For residential deliveries, delivery personnel will call to schedule an appointment with the shipment's consignee/recipient.)

Destination point is non-direct. Transit times represent delivery to the destination terminal before your goods are transferred to a partner carrier. Guaranteed Service applies to the destination terminal before your goods are transferred to a partner carrier. Please call 1-800-610-6500 for assistance.

New Query